## Prendre un rendez-vous en ligne?

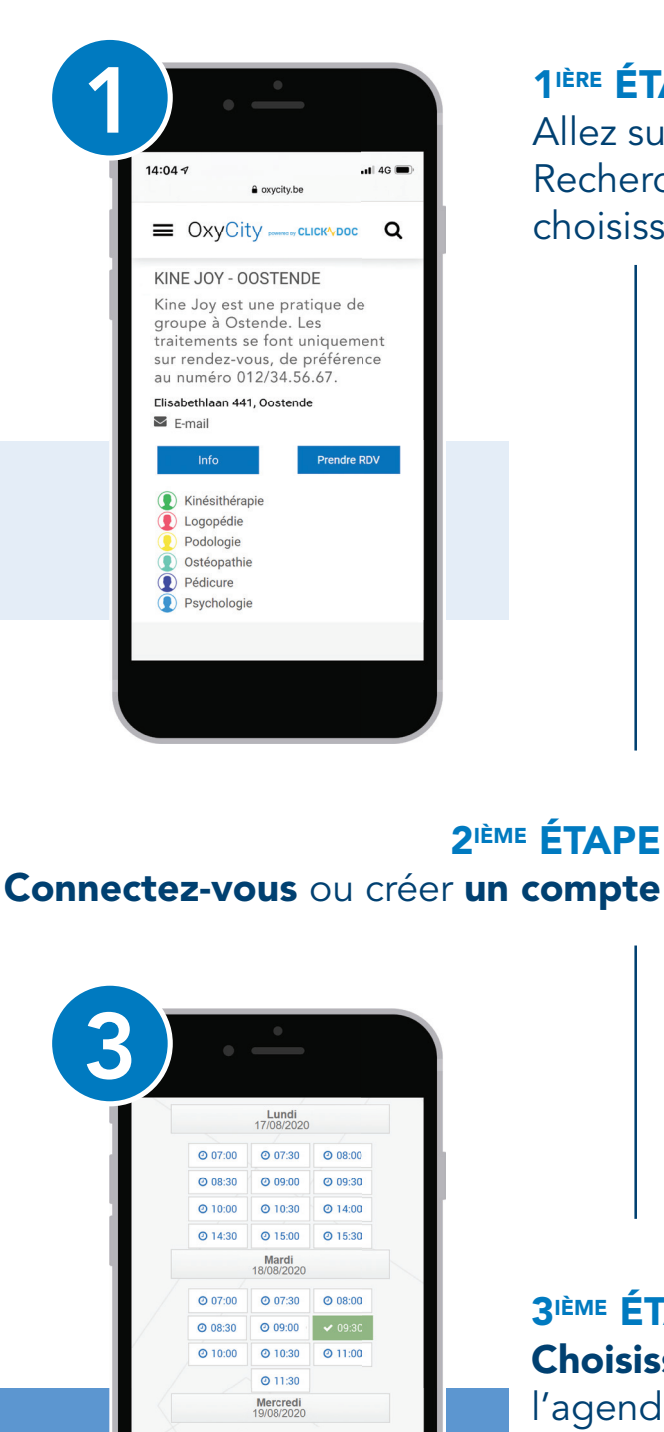

**1**<sup>IÈRE</sup> **ÉTAPE** Allez sur **www.oxycity.be** Recherchez votre prestataire de soin et

choisissez "Prendre Rendez-vous"

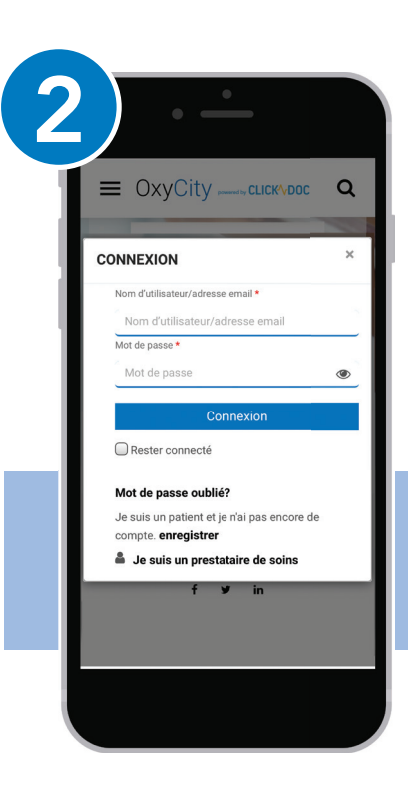

**3IÈME ÉTAPE Choisissez une date** dans l'agenda de votre prestataire

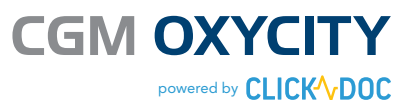

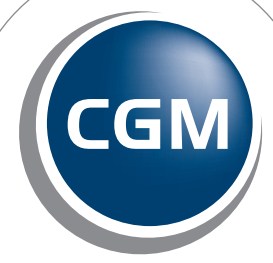

CompuGroup Medical

Synchronizing Healthcare

O 10:00 O 10:30